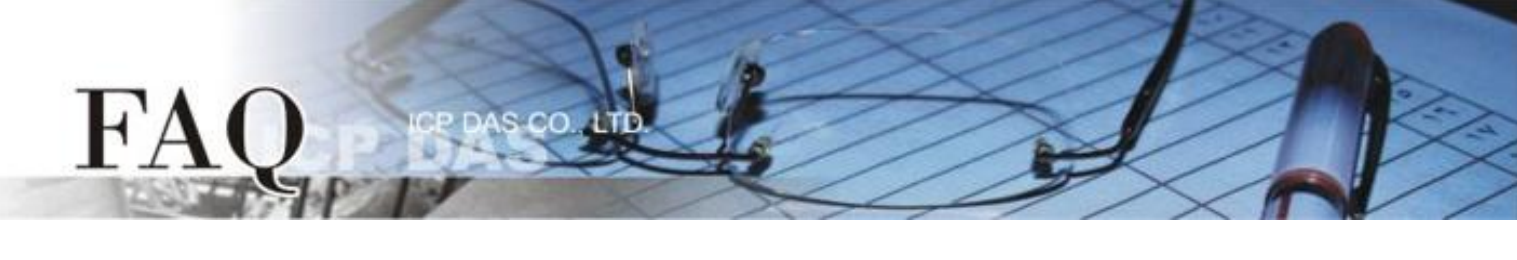

| 分类/Classification | □ tDS □ tGW |  | □ PETL/tET/t        | PET 🗹 DS/PDS/PI | PDS 🛛 tM- | 🗆 tM-752N |  |
|-------------------|-------------|--|---------------------|-----------------|-----------|-----------|--|
|                   | □ I/O Card  |  | □ VXC Card □ VxComm |                 | □ Other   |           |  |
| 作者/Author         | Tammy       |  | 日期/Date             | 2015-06-26      | 编号/NO.    | FAQ-042   |  |

## 问: Serial Master 如何透过以太网络来存取多个分散地的 Serial 设备?

答:下面将使用 PDS-700 模块来配置一个多对一的联机系统。一旦配置完成后, Serial Master (如, PLC) 便能透过以太网络来存取远程多个 Serial 设备 (如, M-7000 远程 I/O 模块)。详细配置步骤如下:

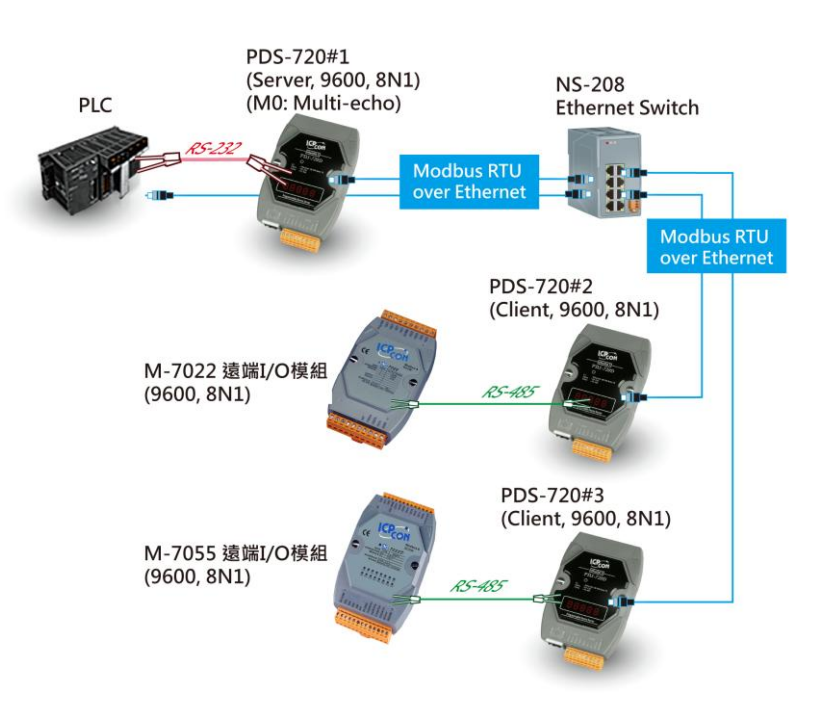

## Pair-connection 设定范例如下表:

| Model       |            |             | Port 🛉       | 设定 (预设)        | 段) Pair-connection 设定 |                    |                            |
|-------------|------------|-------------|--------------|----------------|-----------------------|--------------------|----------------------------|
|             |            | COM<br>Port | Baud<br>Rate | Data<br>Format | Operation<br>Mode     | Remote Server IP   | Remote<br>TCP Port<br>(预设) |
| Server Mode | PDS-720 #1 | COM1        | 9600         | 8N1            | M0                    | -                  | -                          |
| Client Mode | PDS-720 #2 | COM1        | 9600         | 8N1            | M0                    | PDS-720 #1 的 IP 地址 | 10001                      |
| Client Mode | PDS-720 #3 | COM1        | 9600         | 8N1            | MO                    | PDS-720 #1 的 IP 地址 | 10001                      |

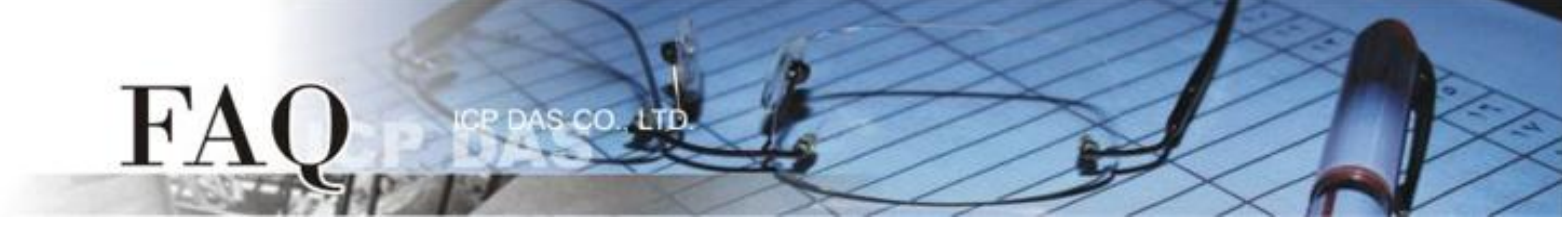

步骤 1: 安装 VxComm Utility 至计算机上,并执行 VxComm Utility 来搜寻 PDS-700 系列模块。

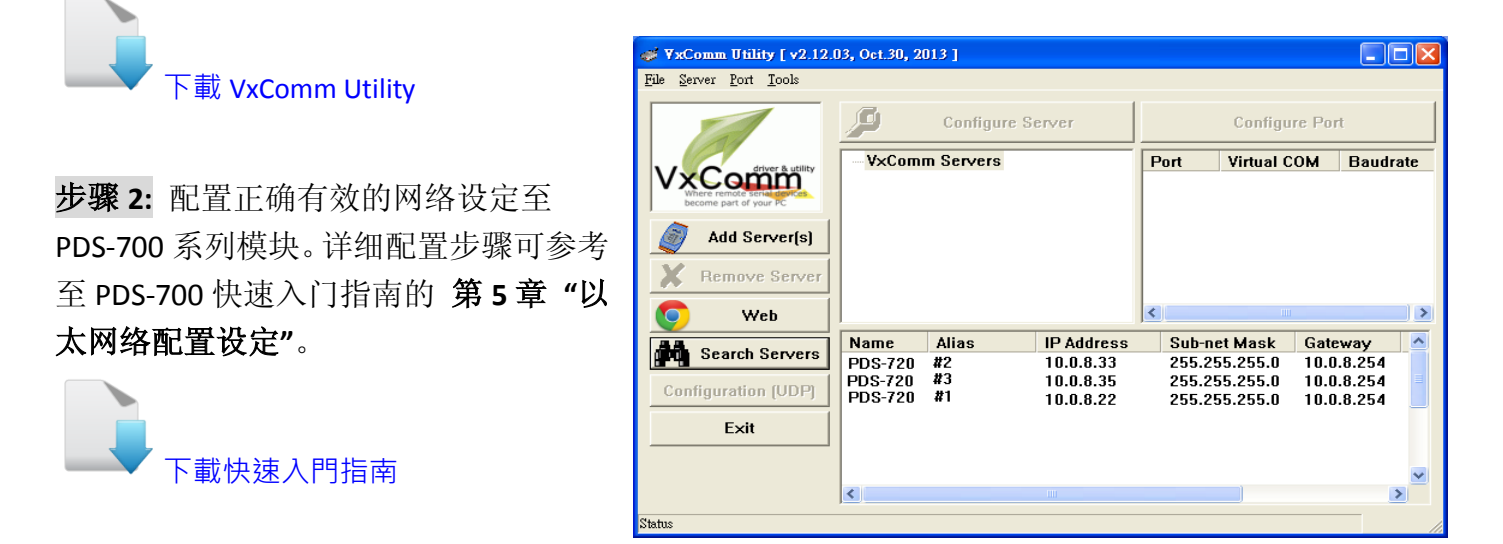

**步骤 3:** 在浏览器上的网址列中输入 PDS-720 #1、PDS-720 #2 或 PDS-720 #3 的 IP 地址,或单击 VxComm Utility 上的 "Web" 按钮来一一进入每个模块的网页服务器。

步骤 4: 确认 PDS-720 #1、PDS-720 #2 及 PDS-720 #3 的 Firmware Information 页面里的 "VCOM3 Firmware Version" 字段,显示 Firmware 版本为 v3.2.32[Oct 07 2013] 或更新版本。

| PDS-720 Setup Page | ×                            |                                                                                                    |  |  |
|--------------------|------------------------------|----------------------------------------------------------------------------------------------------|--|--|
| ← → C m            | 0.0.8.33                     | ≡                                                                                                    |  |  |
| H SHAT MARCH       | e 🔞 alla in Gynnika 🔍 777    | has The the the the the the second second second second second second second second second second second second |  |  |
| Firmware           | PDS-720 Firmware Information |                                                                                                    |  |  |
| <u>Version</u>     |                              |                                                                                                    |  |  |
| Network            | Device Information           |                                                                                                    |  |  |
| Settings           | Module name                  | PDS-720                                                                                                    |  |  |
| COM Port           | Alias name                   | 457                                                                                                    |  |  |
| <u>Settings</u>    | VCOM3 Firmware version       | v3.2.32[Oct 07 2013]                                                                                            |  |  |
| Misc. Settings     | OS version                   | v 2.2.24[Apr 19 2010]                                                                                           |  |  |
|                    | OS Library version           | v2.12 [May 02 2013]                                                                                             |  |  |
|                    | TCP/IP Library version       | 1.28 [May 22 2013]                                                                                              |  |  |
|                    | Free Memory (bytes)          | 121696                                                                                                    |  |  |
|                    |                              |                                                                                                    |  |  |
|                    |                              |                                                                                                    |  |  |
|                    |                              |                                                                                                    |  |  |
|                    |                              |                                                                                                    |  |  |
|                    |                              |                                                                                                    |  |  |

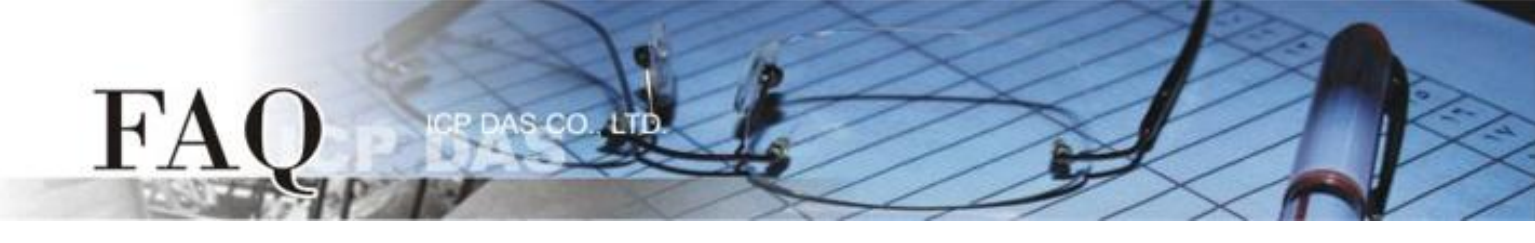

步骤 5: 在 PDS-720 #1 网页服务器配置 Pair-Connection (Server Mode)。

- 1. 单击 "COM Port Settings"标签来进入 Configure COM PORT 设定页面。
- 2. 选择适当的 COM Port、Baud Rate 值及 Data Format 值,设定范例如下: Port (COM0 for All PORTS) "COM1"、Baud Rate "9600"、Data Format "8, None, 1"。
- 3. 在 Operation Mode 字段,点选 "M0 (Transparent Mode)"。
- 4. 勾选 "Save current settings to EEPROM"及 "Apply current settings" 项目, 然后单击 "SET COM PORT" 按钮来完成设定。
- 5. 单击 **"Set Remote VCOM3 connection"** 进入到 PDS-720 Remote Vcom3 Connection Setup Page 设定页面。

|                 | Configure COM PORT                                                                      |                                                                                                    |  |  |
|-----------------|-----------------------------------------------------------------------------------------|----------------------------------------------------------------------------------------------------|--|--|
| Version         | Port (COM0 for ALL PORTS)                                                               | COM 1 💌                                                                                                    |  |  |
| Network         | Baud Rate                                                                               | 9600 🗸 🔁                                                                                                    |  |  |
| Settings        | Data Bits                                                                               | 8 🗸                                                                                                    |  |  |
| COM Port        | Parity                                                                                  | None 💌                                                                                                    |  |  |
| <u>Settings</u> | Stop Bits                                                                               | 1 •                                                                                                    |  |  |
| Misc. Settings  | Rx FIFO Trigger Level                                                                   | 1 🗸                                                                                                    |  |  |
|                 | Data Buffered Delay Time(DBDT)                                                          | ms                                                                                                    |  |  |
|                 | End Char                                                                                | (hex)                                                                                                    |  |  |
|                 | Operation Mode                                                                          | <ul> <li>M0 (Transparent Mode)</li> <li>M1 (Slave Mode)</li> <li>M2 (Half-Slave Mode)</li> <li>(*)M3(Modbus Gateway)</li> </ul> |  |  |
|                 | Slave Timeout                                                                           | ms                                                                                                    |  |  |
|                 | Master Ack Timeout(MAT)                                                                 | ms, 0:DISABLE                                                                                                    |  |  |
|                 | <ul> <li>✓ Save current settings to EEPROM</li> <li>✓ Apply current settings</li> </ul> |                                                                                                    |  |  |
|                 |                                                                                         |                                                                                                    |  |  |
| <               | Set Remote VCOM3 connection                                                             | 5                                                                                                    |  |  |

6. 确认 "Local COM port/Remote COM port"区, PDS-720 #1 TCP/IP 联机配置显示为 "None"。

| Firmware        |                                                                     |
|-----------------|---------------------------------------------------------------------|
| Version         |                                                                     |
| Network         | # Local COM port / Remote COM port                                  |
| <u>Settings</u> | 0 NONE                                                              |
| COM Port        |                                                                     |
| Settings        | O Add COM connect to COM @ IP= cmd port= (default 10000)            |
| Misc. Settings  | O Add COM connect to IP= port= □ UDP □ MODBUS gateway O RTU O ASCII |
|                 | O Delete #                                                          |
|                 | O Delete ALL                                                        |
|                 | Save to EEPROM<br>□ Reload from EEPROM<br>submit                    |

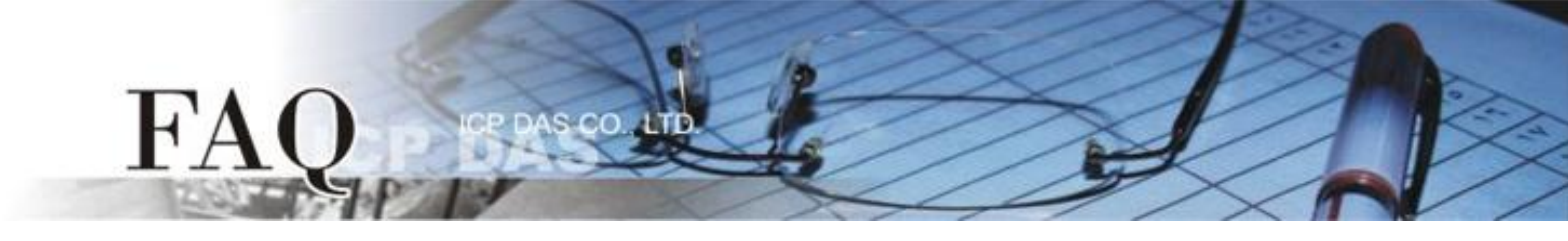

步骤 6: 在 PDS-720 #2 及 PDS-720 #3 网页服务器配置 Pair-Connection (Client Mode)。

- 1. 单击 "COM Port Settings"标签来进入 Configure COM PORT 设定页面。
- 2. 选择适当的 COM Port、Baud Rate 值及 Data Format 值,设定范例如下: Port (COM0 for All PORTS) "COM1"、Baud Rate "9600"、Data Format "8, None, 1"。
- 3. 在 Operation Mode 字段, 点选 "M0 (Transparent Mode)"。
- 4. 勾选 "Save current settings to EEPROM"及 "Apply current settings" 项目, 然后单击 "SET COM PORT" 按钮来完成设定。
- 5. 单击 **"Set Remote VCOM3 connection"** 进入到 PDS-720 Remote Vcom3 Connection Setup Page 设定页面。

| Firmera                    | Configure COM PORT                                                                      |                                                                                                    |  |  |
|----------------------------|-----------------------------------------------------------------------------------------|----------------------------------------------------------------------------------------------------|--|--|
| <u>Firmware</u><br>Version | Port (COM0 for ALL PORTS)                                                               | COM 1 🗸                                                                                                    |  |  |
| Network                    | Baud Rate                                                                               | 9600 🗸 💫                                                                                                    |  |  |
| Settings                   | Data Bits                                                                               | 8 🗸                                                                                                    |  |  |
| COM Port                   | Parity                                                                                  | None 💌                                                                                                    |  |  |
| <u>Settings</u>            | Stop Bits                                                                               | 1 💌                                                                                                    |  |  |
| Misc. Settings             | Rx FIFO Trigger Level                                                                   | 1 🗸                                                                                                    |  |  |
|                            | Data Buffered Delay Time(DBDT)                                                          | ms                                                                                                    |  |  |
|                            | End Char                                                                                | (hex)                                                                                                    |  |  |
|                            | Operation Mode                                                                          | <ul> <li>M0 (Transparent Mode)</li> <li>M1 (Slave Mode)</li> <li>M2 (Half-Slave Mode)</li> <li>(<sup>*</sup>)M3(Modbus Gateway)</li> </ul> |  |  |
|                            | Slave Timeout                                                                           | ms                                                                                                    |  |  |
|                            | Master Ack Timeout(MAT)                                                                 | ms, 0:DISABLE                                                                                                    |  |  |
|                            | <ul> <li>✓ Save current settings to EEPROM</li> <li>✓ Apply current settings</li> </ul> |                                                                                                    |  |  |
|                            |                                                                                         |                                                                                                    |  |  |
| <                          | Set Remote VCOM3 connection                                                             | 5                                                                                                    |  |  |

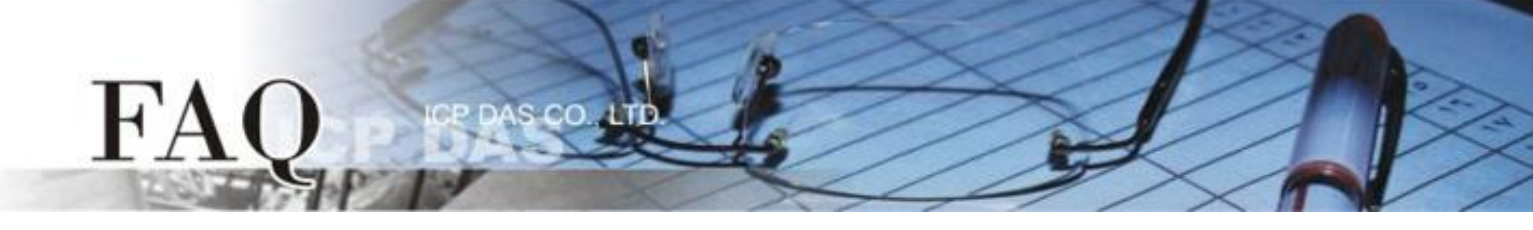

6. 点选第二项来配置,在 "Add COM" 字段输入 PDS-720 #2 所使用的 COM port 码。 接着在 相关字段输入 PDS-720 #1 的 IP 地址及 TCP Port 。 设定范例如下:

Add COM "1"、connect to IP= "10.0.8.22"及 port= "10001"。

7. 确认 "Save to EEPROM"项目已勾选,并且单击 "submit" 按钮来完成设定。

| Firmware                               | PDS-720 Remote Vcom3 connection Setup Page                                                                                                 |
|----------------------------------------|----------------------------------------------------------------------------------------------------|
| Version<br>Network<br>Settings         | Local COM port / Remote COM port                                                                                                    |
| COM Port<br>Settings<br>Misc. Settings | Add COM connect to COM @ IP= cmd port= (default 10000)     Add COM 1 connect to IP= 10.0.8.22 port= 10001 UDP MODBUS gateway ○ RTU ○ ASCII |
| mise. searings                         | Delete #     O     Delete ALL                                                                                                    |
|                                        | Save to EEPROM<br>Reload from EEPROM<br>Submit                                                                                             |

8. 确认 "Local COM port/Remote COM port"区, PDS-720 #2 TCP/IP 联机配置是否正确。

| Firmware        | PDS-720 Remote Vcom3 connection Setup Page                          |  |  |  |
|-----------------|---------------------------------------------------------------------|--|--|--|
| Version         |                                                                     |  |  |  |
| Network         | # Local COM port / Remote COM port                                  |  |  |  |
| <u>Settings</u> | <sup>0</sup> COM 1 <> TCP @ 10.0.8.22:10001                         |  |  |  |
| COM Port        |                                                                     |  |  |  |
| Settings        | O Add COM connect to COM @ IP= cmd port= (default: 10000)           |  |  |  |
| Misc. Settings  | O Add COM connect to IP= port= □ UDP □ MODBUS gateway O RTU O ASCII |  |  |  |
|                 | O Delete #                                                          |  |  |  |
|                 | O Delete ALL                                                        |  |  |  |
|                 | Save to EEPROM<br>□ Reload from EEPROM<br>submit                    |  |  |  |

9. 重新启动 PDS-720 #2 后, TCP/IP 联机设定才算完成。

10. PDS-720 #3 模块请重复配置步骤 1 到 9 (第 4 页及第 5 页)。